## CREATING GROUP ADVISING REPORTS ON NAVIGATE

Select LISTS & SEARCHES on the home menu.

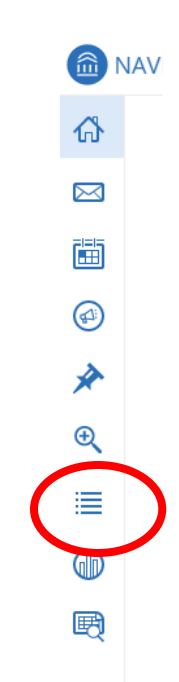

Click NEW SAVED SEARCH.

## Saved Searches

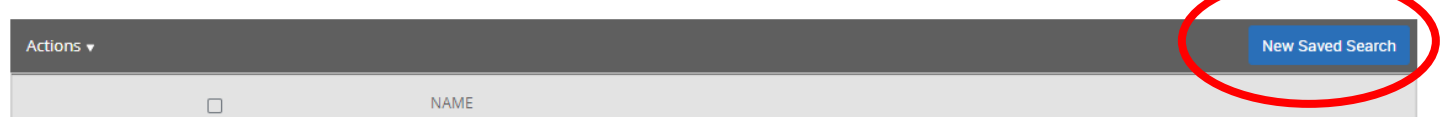

Copy list of student M#s and paste numbers into Keywords.

|        |                  | Search                                                                                       | STATE UNIVERSITY |
|--------|------------------|----------------------------------------------------------------------------------------------|------------------|
| IVI    | IN               | New Second                                                                                   |                  |
| udentN | Student IE Clas: | saved Searches +                                                                             |                  |
| ige    | M0142523 JR      | Keywords (First Name, Exertail, Student ID)? To ?                                            |                  |
| zabeth | M0153461 SR      | M01425234 M01334615 M01455486 M01514809 M01510529 M                                          |                  |
|        | M0145548 JR      |                                                                                              |                  |
| thryn  | M0151480 FR      | Student Information - edst Rame, Last Name. Student ID. Category, Gender, Race, Student List | *                |
| organ  | M0151052 FR      | Forollment History - Excellence Terrer                                                       | •                |
| te     | M0145504 SO      |                                                                                              |                  |
|        | M0140185 SO      | Area of Study College/School, Degree, Concentration, Major                                   | •                |
|        | M0148910 SO      |                                                                                              |                  |
| eann   | M0145320 SO      | Term Data classification, Term GPA                                                           | *                |
| cole   | M0153229 SR      | Performance Data and a                                                                       | _                |
| aria   | M0150983 FR      | Periormanice Data GPA Hours, Credits                                                         | ·                |
| thryn  | M0101696 JR      | Course Data Course Section Status                                                            | <b>•</b>         |
| arie   | M0148924 FR      |                                                                                              |                  |
| arie   | M0142454 SO      | Assigned To                                                                                  | •                |
| se     | M0149674 FR      |                                                                                              |                  |
| cole   | M0145738 SO      | Success Indicators Predicted Risk Level, Success Markers                                     | *                |
| ine    | M0149708 JR      |                                                                                              |                  |
|        | M0145172 SO      |                                                                                              |                  |

Click Search.

Click ALL to select all students.

|   | S       | earch | n |
|---|---------|-------|---|
|   | Actions | •     |   |
| ( | 🗹 ALL   | )     |   |
|   |         | 2     | F |
|   |         | 3     | Ň |
|   | •       | 4     | E |
|   |         | 5     | Ļ |

Click the arrow to access the ACTIONS pull down menu and select CREATE APPOINTMENT SUMMARY.

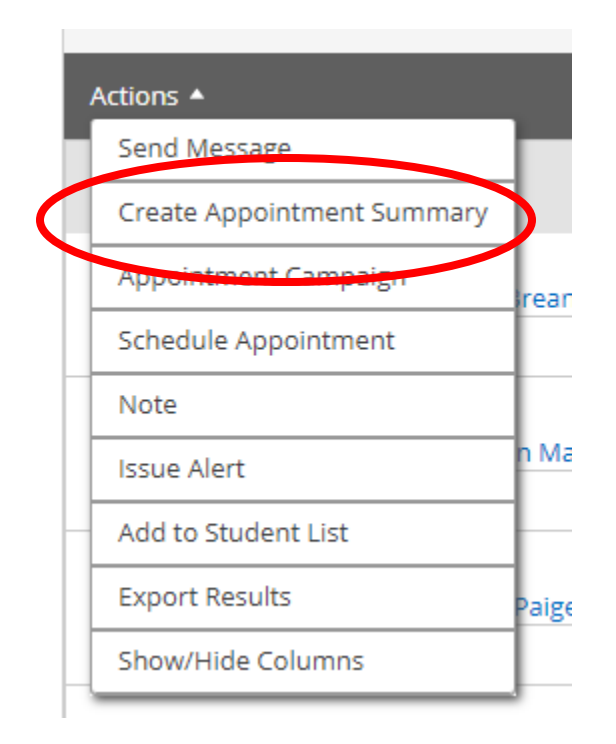

## The Appointment Report for Multiple Students will pop up.

| Appointment Details                |        | Appointment Summary                                                                                                    |
|------------------------------------|--------|----------------------------------------------------------------------------------------------------|
| are Unit                           |        | <b>B</b> $I := \frac{1}{2} \otimes Paragraph \lor \Leftrightarrow \Leftrightarrow$                                                                    |
| Select Care Unit                   | $\sim$ |                                                                                                    |
| ocation                            |        |                                                                                                    |
| Select Location                    | $\sim$ |                                                                                                    |
| ervice                             |        |                                                                                                    |
| Select Service                     | $\sim$ |                                                                                                    |
| ourse                              |        |                                                                                                    |
| Start typing to search all courses | $\sim$ | An appointment will be created after you submit this report. If a Meeting End Time is no entered, this will default to the time you save this Report. |
| leeting Type                       |        |                                                                                                    |
| Select Meeting Type                | $\sim$ |                                                                                                    |
|                                    |        |                                                                                                    |

Select Care Unit: ADVISING

Select Location:

Service:

Course: (if discussing a specific course)

Meeting Type:

Date: (date of orientation)

Meeting Start Time: (time orientation started)

Meeting End Time: (time orientation ended)